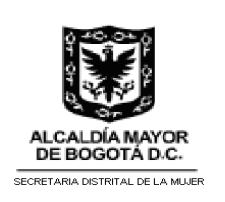

GESTIÓN TECNOLÓGICA

MANUAL DE USUARIO

Código: Versión: 01

Fecha de Emisión:

Página 1 de 6

# Secretaría Distrital de la Mujer

# Aplicación Web CTPD

Manual de Usuario 05 -2021

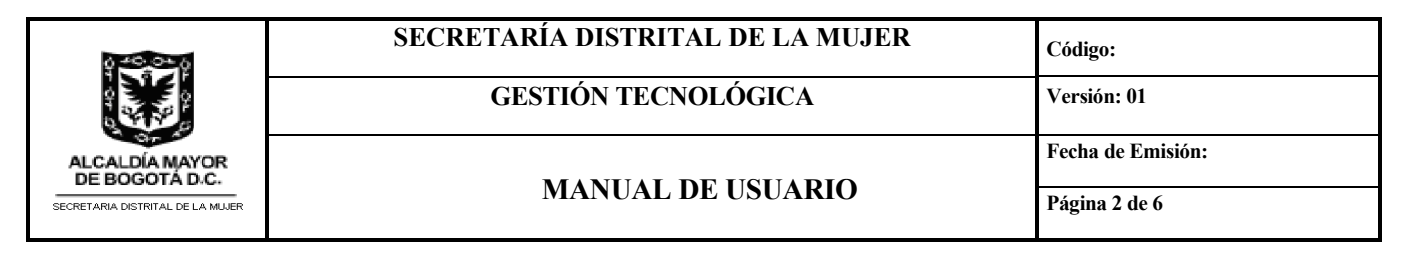

## Contenido

| 1. | INTRODUCCIÓN | . 3 |
|----|--------------|-----|
| 2. | OBJETIVO     | . 3 |
| 3. | DEFINCIONES  | . 3 |
| 4. | CONTENIDO    | . 4 |

ALCALDÍA MAYOR DE BOGOTA D.C.

GESTIÓN TECNOLÓGICA

Código: Versión: 01

Fecha de Emisión:

Página 3 de 6

### 1. INTRODUCCIÓN

MANUAL DE USUARIO

Manual que permite describir las funcionalidades del aplicativo web que permite el proceso eleccionario de la representante del sector mujeres en el CTPD.

#### 2. OBJETIVO

Presentar a las usuarias y usuarios en la utilización del aplicativo Web diseñado para el registro de las organizaciones sociales que se postulan para participar en la Asamblea de Elección de la representante del sector mujeres para el CTPD.

### 3. DEFINCIONES

CTPD: Consejo Territorial de Planeación Distrital.

Administrador: Usuario que puede revisar y descargar todos los registros cargados en el sistema de información.

Usuarios: Usuarios que son registrados en la base de datos y tienen acceso al aplicativo.

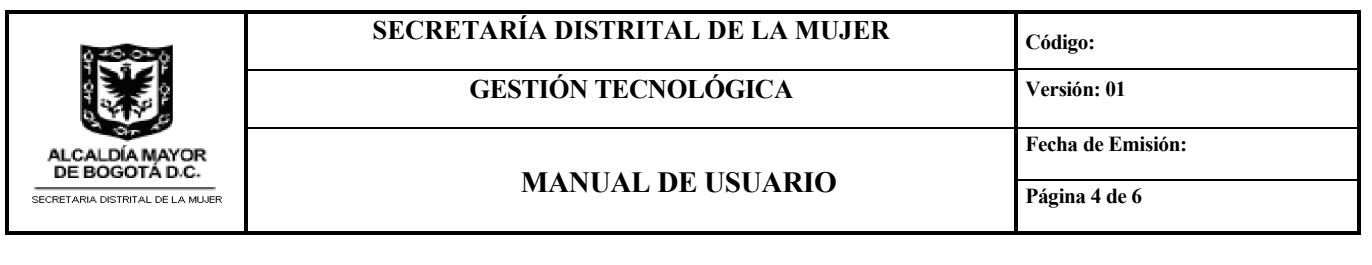

### 4. CONTENIDO

#### 4.1. INGRESO AL APLICATIVO DE INSCRIPCIÓN

Para ingresar al aplicativo se hace a través de la url: http://votaciones.sdmujer.gov.co

| $\leftrightarrow$ $\rightarrow$ | G | A     | No es | seguro  | vot  | tacione | es.sd | mujer.g | ov.co | /logir | n.php    |          |           |   |               |         |        |             |          |           |         |          |   |   | He l | ☆       |
|---------------------------------|---|-------|-------|---------|------|---------|-------|---------|-------|--------|----------|----------|-----------|---|---------------|---------|--------|-------------|----------|-----------|---------|----------|---|---|------|---------|
| 😗 Inici                         | G | Googl |       | Redirec | cion |         | D Y   | ouTube  | ٥     | Whats  | sApp Web | ка<br>ая | Traductor | Т | Oracle / PLSO | QL: Fun | (@) Pr | olicía Naci | ional de | <br>media | as corr | rectivas | i | » | . (  | Otros m |
|                                 |   |       |       |         |      |         |       |         |       |        |          |          |           |   |               |         |        |             |          |           |         |          |   |   |      |         |
|                                 |   |       |       |         |      |         |       |         |       | C      | onectar  |          |           |   |               |         |        |             |          |           |         |          |   |   |      |         |
|                                 |   |       |       |         |      |         |       |         |       |        | Nomb     | re de    | usuario:  |   |               |         |        |             |          |           |         |          |   |   |      |         |
|                                 |   |       |       |         |      |         |       |         |       |        |          | Con      | traseña:  |   |               |         |        |             |          |           |         |          |   |   |      |         |
|                                 |   |       |       |         |      |         |       |         |       |        |          |          |           | ( | Recordar      | me      |        |             |          |           |         |          |   |   |      |         |
|                                 |   |       |       |         |      |         |       |         |       |        |          |          |           |   | Aceptar       |         |        |             |          |           |         |          |   |   |      |         |
|                                 |   |       |       |         |      |         |       |         |       |        |          |          |           |   | Regist        | rarse   |        |             |          |           |         |          |   |   |      |         |

a. Registro de las Organizaciones Sociales que trabajan por los derechos de las mujeres de Bogotá

Dar clic en Registrarse, donde se solicita la siguiente información.

|    | 0  | lot | ro | r |
|----|----|-----|----|---|
| Ne | ÷U | 151 |    | L |
|    | 9  |     |    |   |

| Username *                       |           |
|----------------------------------|-----------|
| Password *                       |           |
| Confirme su contraseña *         |           |
| Email *                          |           |
| Registrar                        | Reiniciar |
| Regresar a la página de conexión |           |

**Nota:** Si usted imprime este documento se considera "Copia No Controlada", por lo tanto, debe consultar la versión vigente en el sitio oficial de los documentos del SIG.

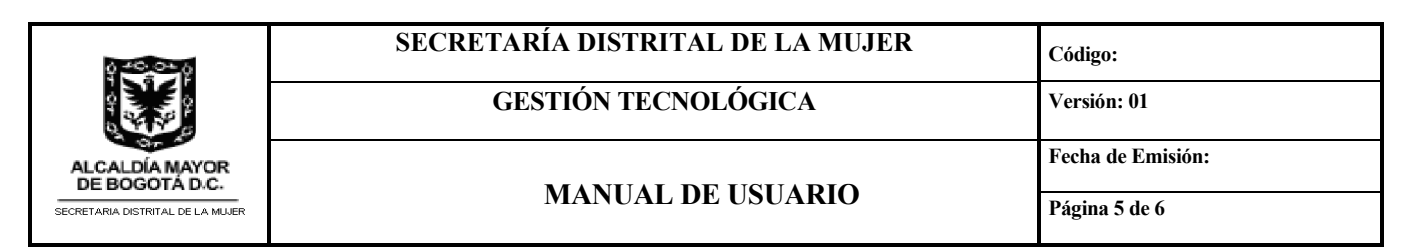

Username: Nombre de usuario con que se registrara la entidad

Password: Crear un password de ocho caracteres.

Confirme su contraseña: colocar el password creado

Email: correo electrónico de confirmación

Botón Registrar: dar clic en el botón registrar, se habilita un mensaje de registro exitoso

| Registro exitoso |           |  |
|------------------|-----------|--|
|                  | Continuar |  |
|                  |           |  |

Al dar continuar el sistema ya le permite el acceso al aplicativo

b. Ventana inicial de registro

| ← → C ▲ No es seguro   v ⑦ Inicio G Google ▲ Redireccion | otaciones.sdmujer.gov.co/organizaciones_list.php  | Oracle / PLSQL: Fun 🏟 Policis Nacional de 📀 medias correctivas | <ul> <li></li></ul> |
|----------------------------------------------------------|---------------------------------------------------|----------------------------------------------------------------|---------------------|
| votaciones                                               |                                                   |                                                                | Q 🌣 - 💄 sdmujer -   |
| Organizaciones                                           | Afadr nuevo<br>Sin datos<br>Panel do registros ca | Agragar Nuevo<br>Registro                                      | Usuario conectado   |

c. Añadir Nuevo registro

| 040.040                                   | SECRETARÍA DISTRITAL DE LA MUJER                                                                                                    | Código:                                                                                                    |  |  |
|-------------------------------------------|----------------------------------------------------------------------------------------------------|----------------------------------------------------------------------------------------------------|--|--|
|                                           | GESTIÓN TECNOLÓGICA                                                                                                    | Versión: 01                                                                                                    |  |  |
| ALCALDÍA MAYOR                            |                                                                                                    | Fecha de Emisión:                                                                                                    |  |  |
| SECRETARIA DISTRITAL DE LA MUJER          | MANUAL DE USUARIO                                                                                                    | Página 6 de 6                                                                                                    |  |  |
| ← → C ▲ No e                              | s seguro   votaciones.sdmujer.gov.co/organizaciones_add.php                                                                                                    | Q 🕁 🕮 😌                                                                                                    |  |  |
| 📢 Inicio 🕝 Google 🚺                       | Redireccion 💁 🖸 YouTube 🔇 WhatsApp Web 🏭 Traductor T Oracle / PLSQL: Fun 🏟 Policia Nacional de 📀                                                                                                    | medias correctivas »   🛄 Otros marcadores                                                                                                    |  |  |
|                                           | REGISTRO DE LAS ORGANIZACIONES<br>Y SUS CANDIDATAS                                                                                                    | e la Mujer, define y adopta la Política de<br>adres misionales alaborales o contractuales y                                                                                     |  |  |
|                                           | FINALIDAD Y TRATAMIENTO DE DATOS DE LA RECOLECCIÓN DE DATOS: Los datos solicitados a continuación, tienen como finalidad sopor<br>Consultava en http://sdmujer.gov.coley-de-transparencia-y-acceso-al-al-informacion-public planeacion-public datos<br>FINALIDAD Y TRATAMIENTO DE DATOS DE LA RECOLECCIÓN DE DATOS: Los datos solicitados a continuación, tienen como finalidad sopor<br>Consultivo de Mujeres y equidad de Género, realizada por la Subsecretaria de Políticas de lgualdad, asimismo, para efectos de aceptación<br>Solicitados en el presente fiormación se entinente que used ACEPTA el tratamiento de sus datos nato los fine- | valet informanza indexe o composition o y<br>miento-s-y-manuales.<br>rtar su inscripción y participación en Consejo<br>de la inscripción. Al difigenciar los datos<br>indicados |  |  |
|                                           | Aceptación Términos *                                                                                                    | Aceptar los<br>terminos                                                                                                    |  |  |
|                                           | 1.Nombre de la Organización *                                                                                                    |                                                                                                    |  |  |
|                                           | 2. Nombre de la Representante Legal *                                                                                                    |                                                                                                    |  |  |
| registrar la<br>información<br>solicitada | 3. Correo Electrónico *                                                                                                    |                                                                                                    |  |  |
| Contraction                               | 4. Teléfono *                                                                                                    |                                                                                                    |  |  |

- Aceptar los términos de tratamientos de datos.
- 1.Nombre de la Organización
- 2. Nombre de la Representante Legal
- 3. Correo Electrónico
- 4. Teléfono
- 5. Objetivos/líneas de acción de la organización relacionado con los derechos de las mujeres
- 6. Adjuntar Certificado formal o Informal

Dar clic en el botón guardar para envío de la información solicitada, se notificará al correo electrónico registrado en la pregunta 3, el registro exitoso de la información

| 6. Adjuntar Certificado formal o Informal *                                                                                                    |
|----------------------------------------------------------------------------------------------------|
| Seleccionar archivo Ningún archivo seleccionado                                                                                                    |
| Nombre de archivo                                                                                                    |
| Archivo en formato .pdf (máximo 5 MB)                                                                                                    |
| ¿Qué es un cerficado de constitución formal? : Copia de la personería jurídica o del registro de Cámara de Comercio, o declaración extra de juicio de existencia del proceso organizativo o<br>constancia expedida por secretarías técnicas de instancias de participación del nivelo local o distrital, o cualquier otro documento que acredite la existencia de la organización. Archivo pdf.<br>¿Qué es un cerficiado de constitución informal?: Carta firmada por la representante legal, directora o coordinadora de la organización en la que presente la experiencia, objetivos y líneas<br>de acción de la organización en el reconocimiento, garantía y/o restablecimiento de los derechos de las mujeres. Archivo pdf. |
| Buardar K Volver a la Lista                                                                                                    |
|                                                                                                    |
|                                                                                                    |

**Nota:** Si usted imprime este documento se considera "Copia No Controlada", por lo tanto, debe consultar la versión vigente en el sitio oficial de los documentos del SIG.